TIRE PRESSURE MONITORING: TIRE PRESSURE WARNING SYSTEM: HOW TO PROCEED WITH TROUBLESHOOTING; 20...

| Last Modified: 12-04-2024                                                          | 6.11:8.1.0                  | Doc ID: RM100000028NQG        |  |
|------------------------------------------------------------------------------------|-----------------------------|-------------------------------|--|
| Model Year Start: 2023                                                             | Model: Prius Prime          | Prod Date Range: [12/2022 - ] |  |
| Title: TIRE PRESSURE MONITORING: TIRE PRESSURE WARNING SYSTEM: HOW TO PROCEED WITH |                             |                               |  |
| TROUBLESHOOTING; 2023 - 2024 N                                                     | 1Y Prius Prius Prime [12/20 | 22 - ]                        |  |

## HOW TO PROCEED WITH TROUBLESHOOTING

# **CAUTION / NOTICE / HINT**

#### HINT:

- Use the following procedure to troubleshoot the tire pressure warning system.
- Make sure that the wireless door lock control system has exited diagnostic mode before performing the following procedure.
- \*: Use the GTS.

# **PROCEDURE**

# NEXT

| -  |                           |
|----|---------------------------|
| 2. | CUSTOMER PROBLEM ANALYSIS |

(a) Interview the customer to confirm the problem.

#### HINT:

П

It is important to collect as much specific information as possible from the customer to allow for a quick repair.

# NEXT

# 3. ADJUST TIRE PRESSURE\*

(a) Using the GTS, display the Data List.

(b) Set the pressure of each tire to the specified value.

#### NOTICE:

Refer to the link as the procedure for adjusting the tire pressures differs depending on the temperature of the tires.

Click here

12/9/24, 11:40 PM TIRE PRESSURE MONITORING: TIRE PRESSURE WARNING SYSTEM: HOW TO PROCEED WITH TROUBLESHOOTING; 20...

(c) Display "ID Tire Inflation Pressure" in the Data List and check that the tire pressure values match the adjusted pressure amount.

#### HINT:

It may take a few minutes until the values are displayed.

(d) Perform initialization.

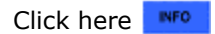

#### HINT:

- The warning threshold value changes depending on the driving conditions during initialization. As a result, the tire pressure warning light may not turn off even if the tire pressure is adjusted to the specified pressure.
- The tire pressure warning system illuminates the tire pressure warning light to warn the driver when any of the following conditions are met:
  - The tire pressure drops to approximately 75% or less of the tire pressure set when the system was initialized.
  - The tire pressure drastically decreases (approximately 20 kPa (0.2 kgf/cm<sup>2</sup>, 2.9 psi) or more within several minutes) to approximately 75% or less of the tire pressure\* when the tires are warmed.
    - \*: If initialization is performed and the vehicle is driven for a certain period of time, the tire pressure set during system initialization is adjusted and set to the tire pressure when the tires are warmed from the driving conditions.

#### HINT:

The tire pressure warning pressure (pressure at which the tire pressure warning light is illuminated) cannot be set to approximately 75% or less of a specified tire pressure value.

#### **NOTICE:**

If the tire pressure is decreased approximately 20 kPa (0.2 kgf/cm<sup>2</sup>, 2.9 psi) or more in order to adjust the tire pressure, even if the adjusted tire pressure is 80% or more than the tire pressure set during system initialization, the tire pressure warning light may illuminate if the tire pressure drops below 75% of the tire pressure set when the tires are warmed. In this case, perform initialization again.

| RESULT                                 | PROCEED TO |
|----------------------------------------|------------|
| Tire pressure warning light remains on | A          |
| Tire pressure warning light goes off   | В          |

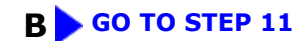

| Α |  |
|---|--|
| ▼ |  |

## 4. CHECK ECU CONNECTED TO CAN BUS\*

(a) Check the ECUs connected to the CAN bus.

Click here

12/9/24, 11:40 PM

TIRE PRESSURE MONITORING: TIRE PRESSURE WARNING SYSTEM: HOW TO PROCEED WITH TROUBLESHOOTING; 20...

| RESULT                 | PROCEED TO |
|------------------------|------------|
| No malfunction appears | А          |
| Malfunction appears    | В          |

**B** GO TO CAN COMMUNICATION SYSTEM

| Α                 |  |
|-------------------|--|
| $\mathbf{\nabla}$ |  |

| 5. | CHECK FOR DTC (CAN COMMUNICATION SYSTEM)* |
|----|-------------------------------------------|
|----|-------------------------------------------|

(a) Check for DTCs.

Click here

| RESULT                         | PROCEED TO |
|--------------------------------|------------|
| CAN system DTCs are not output | А          |
| CAN system DTCs are output     | В          |

## **B** GO TO CAN COMMUNICATION SYSTEM

# A

## 6. CHECK DTC AND FREEZE FRAME DATA\*

(a) Check and record DTCs and Freeze Frame Data.

for Freeze Frame Data: Click here

### Chassis > Tire Pressure Monitor > Trouble Codes

| RESULT              | PROCEED TO |
|---------------------|------------|
| DTCs are output     | A          |
| DTCs are not output | В          |

## B GO TO STEP 8

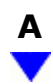

| 7. | DTC CHART |
|----|-----------|
|    |           |

(a) Refer to Diagnostic Trouble Code Chart.

# NEXT GO TO STEP 10

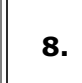

PROBLEM SYMPTOMS TABLE

(a) Refer to Problem Symptoms Table.

Click here

## NEXT

| 9.       | CIRCUIT INSPECTION*                           |
|----------|-----------------------------------------------|
| (a) Refe | r to Electronic Circuit Inspection Procedure. |

Click here

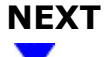

| 10. | REPAIR OR REPLACE |
|-----|-------------------|
|-----|-------------------|

(a) Repair or replace parts based on the diagnosis result.

# NEXT

11. CONFIRMATION TEST\*

12/9/24, 11:40 PM TIRE PRESSURE MONITORING: TIRE PRESSURE WARNING SYSTEM: HOW TO PROCEED WITH TROUBLESHOOTING; 20...

(a) Check the Data List to confirm that the tire inflation pressure has been received.

Click here

(b) Perform initialization.

Click here

(c) Confirm that the initialization has been completed.

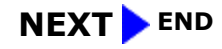

•